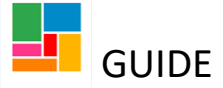

## **Adding Health Conditions**

You can add health conditions to a person's Mosaic file, from their main page.

• Select 'Health' from the person's toolbar, and then 'Conditions / Disabilities':

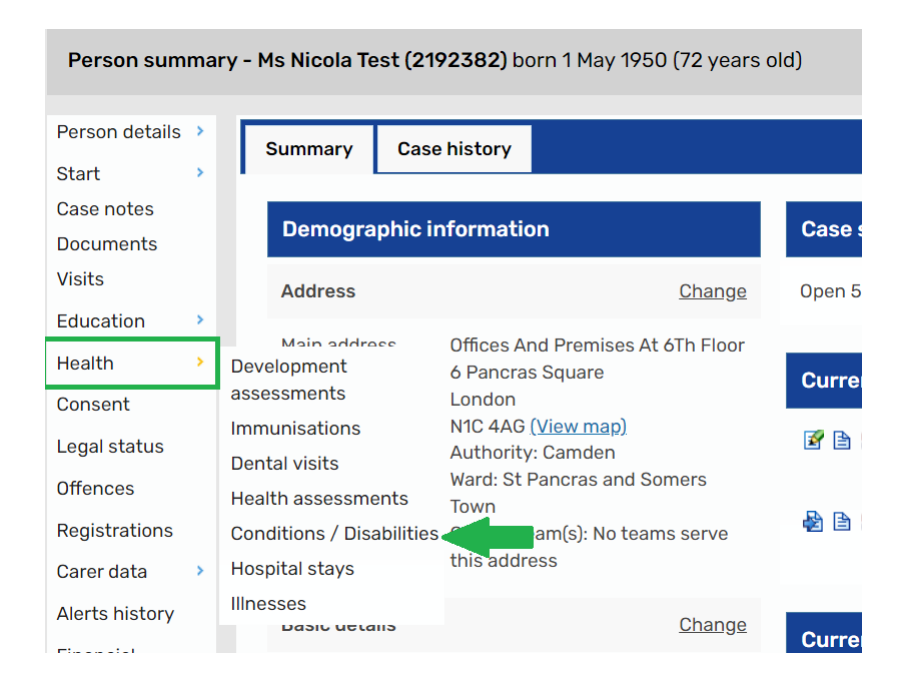

• If any conditions have been previously recorded, they will appear in the list here:

| Conditions / Disabilities - Ms Nicola Test (2192382) born 01 May 1950 (72 years old) |               |            |     |  |  |
|--------------------------------------------------------------------------------------|---------------|------------|-----|--|--|
|                                                                                      |               |            |     |  |  |
| Type of Condition/Disability                                                         | Age diagnosed | Applicable |     |  |  |
| COPD / Respiratory condition                                                         | 70            | Y          | (/) |  |  |

You can amend any of these existing conditions using the pencil icon, and change whether it's applicable or not now, if required.

To do so, tick or untick the 'Applicable' box:

| Amend condition / d      | isability - Ms Nicola Test (2192382) born 01 May 1950 (72 years old) |   |
|--------------------------|----------------------------------------------------------------------|---|
|                          |                                                                      |   |
| Condition / Disability * | COPD / Respiratory condition                                         |   |
| Age diagnosed            | 70                                                                   |   |
|                          | Applicable?                                                          | G |

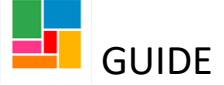

• To add a health condition, select 'Add', and choose from the drop-down options:

| Add condition / disability - Ms Nicola Test (2192382) born 01 May 1950 (72 years old) |                                                                                                    |  |  |  |
|---------------------------------------------------------------------------------------|----------------------------------------------------------------------------------------------------|--|--|--|
|                                                                                       |                                                                                                    |  |  |  |
|                                                                                       |                                                                                                    |  |  |  |
|                                                                                       |                                                                                                    |  |  |  |
| Condition / Disability *                                                              | ✓                                                                                                    |  |  |  |
| Age diagnosed                                                                         | Alcohol Dependency<br>Asperger Syndrome (AUT)<br>Autistic Spectrum Disorder (AUT)<br>Behaviours of concern<br>COPD / Respiratory condition<br>Cancer (DDA)<br>Cardiac condition (DDA)<br>Cerebral Palsy (DDA - HAND - MOB - COMM)<br>Complex Postural Conditions<br>Dementia<br>Diabetes (Type 1)<br>Diabetes (Type 2)<br>Downs Syndrome (PC - COMM - LD)<br>Drug / substance misuse (None)<br>Dysphagia<br>Epilepsy (CON)<br>Head injury<br>Hearing Impairment (HEAR)<br>History of falls<br>LD - Global Learning Disability - (F70) Mild |  |  |  |

'Age diagnosed' is not mandatory, however please select if the condition is applicable (if applicable and ticked, the condition will pull through to any relevant forms on Mosaic):

| Add condition / disability - Ms Nicola Test (2192382) born 01 May 1950 (72 years old) |                                  |   |  |  |
|---------------------------------------------------------------------------------------|----------------------------------|---|--|--|
|                                                                                       |                                  |   |  |  |
|                                                                                       |                                  |   |  |  |
| Condition / Disability *                                                              | Autistic Spectrum Disorder (AUT) | ~ |  |  |
| Age diagnosed                                                                         |                                  |   |  |  |

• Then select 'Save' for it to be added. You can add multiple conditions if needed, and when finished, select 'OK' to return to the person's main page.